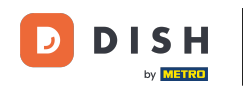

i

Willkommen im Dashboard von DISH Reservation . In diesem Tutorial zeigen wir Ihnen, wie Sie den Status Ihrer Reservierungen anpassen.

| <b>DISH</b> RESERVATION                                |                                                                                                    | <b>*</b> • | Test Bis   | tro Traini     | ng 🕤          | <u> 4</u><br>4<br>7<br>7<br>7 |         |
|--------------------------------------------------------|----------------------------------------------------------------------------------------------------|------------|------------|----------------|---------------|-------------------------------|---------|
| Reservations                                           | Have a walk-in customer? Received a reservation request over phone / email? Don't forget to add it to your reservation book! |            | WALK-IN    |                | DD RESERVA    |                               |         |
| 🛏 Table plan                                           |                                                                                                    |            |            |                | _             |                               |         |
| 🎢 Menu                                                 | Wed, 27 Sep - Wed, 27 Sep                                                                                                    |            |            |                | Ĩ             |                               |         |
| 🛎 Guests                                               | There is <b>1</b> active limit configured for the selected time period                                                       |            |            |                | Show          | more 🗸                        |         |
| Feedback                                               |                                                                                                    |            |            |                |               |                               |         |
| 🗠 Reports                                              | ○ All ○ Completed                                                                                                    |            | 0 过        | <b>&amp;</b> 0 | <b>F</b> 0/49 |                               |         |
| 🔹 Settings 👻                                           |                                                                                                    |            |            |                |               |                               |         |
|                                                        | No reservations available                                                                                                    |            |            |                |               |                               |         |
|                                                        | Print                                                                                                    |            |            |                |               | 6                             |         |
| Too many guests in house?<br>Pause online reservations | Designed by Hospitality Digital GmbH. All rights reserved.                                                                   | AQ   Ter   | rms of use | Imprint        | Data privacy  | Privacy Se                    | ettings |

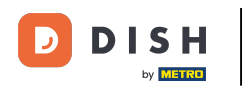

• Wenn Sie das Menü "Reservierungen" auswählen, wird Ihnen eine Übersicht Ihrer Reservierungen angezeigt.

| <b>DISH</b> RESERVATION                                |                                               |                              |                           |                               | <b>*</b> • | Test Bist | tro Trainir | ng 🕤   🗧      |             |        |
|--------------------------------------------------------|-----------------------------------------------|------------------------------|---------------------------|-------------------------------|------------|-----------|-------------|---------------|-------------|--------|
| Reservations                                           | Have a walk-in customer?<br>reservation book! | Received a reservation rea   | quest over phone / email? | Don't forget to add it to you | r          | WALK-IN   |             | DD RESERVAT   |             |        |
| Ħ Table plan                                           |                                               |                              |                           |                               |            |           |             |               |             |        |
| 🎢 Menu                                                 | <                                             |                              | Wed, 27 Sep -             | Wed, 27 Sep                   |            |           |             | <b></b>       |             |        |
| 🛎 Guests                                               | There is <b>1</b> active limit con            | figured for the selected tir | ne period                 |                               |            |           |             | Show m        | nore 🗸      |        |
| Feedback                                               |                                               |                              |                           |                               |            |           |             |               |             |        |
| 🗠 Reports                                              |                                               | ⊖ Completed                  | Opcoming                  | $\bigcirc$ Cancelled          |            | 0 过       | <b>**</b> 0 | <b>円</b> 0/49 |             |        |
| 🌣 Settings 👻                                           |                                               |                              |                           |                               |            |           |             |               |             |        |
| 𝔗 Integrations                                         |                                               |                              | No reserva                | tions available               |            |           |             |               |             |        |
| Too many guests in house?<br>Pause online reservations | Print<br>Designed by Hospitality Digital Gm   | bH. All rights reserved.     |                           |                               | FAQ   Ter  | ms of use | Imprint     | Data privacy  | Privacy Set | ttings |

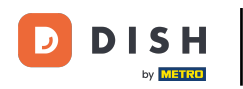

Uber das Dropdown-Menü können Sie eine Reservierung entweder stornieren oder als angekommen markieren.

| <b>DISH</b> RESERVATION                                |                                                                                                    |             | est Bistro Training 🕤               | <u>4</u><br>* •       | $\mathbf{D}$ |
|--------------------------------------------------------|----------------------------------------------------------------------------------------------------|-------------|-------------------------------------|-----------------------|--------------|
| Reservations                                           | Have a walk-in customer? Received a reservation request over phone / email? Don't forget to add it to your reservation book! | r 🦷         | WALK-IN ADD RESE                    | RVATION               |              |
| 🍽 lable plan                                           | Wed, 27 Sep - Wed, 27 Sep                                                                                                    |             |                                     |                       |              |
| 🐣 Guests                                               | There is 1 active limit configured for the selected time period                                                              |             | Sh                                  | ow more 🗸             |              |
| Feedback Reports                                       | ○ All ○ Completed                                                                                                    |             | <b>⊡</b> 1 <b>थः</b> 2 <b>⊟</b> 1/4 | 49                    |              |
| 💠 Settings 👻                                           | Wed, 27/09/2023                                                                                                    |             |                                     |                       |              |
| 𝔗 Integrations                                         | 05:45 PM     Doe, John     2 guest(s)     1 (BAR)       Print                                                                |             | Confirmed<br>Cancel res<br>Arrived  | ▲<br>ervation         |              |
|                                                        |                                                                                                    |             |                                     |                       |              |
| Too many guests in house?<br>Pause online reservations | Designed by Hospitality Digital GmbH. All rights reserved.                                                                   | FAQ   Terms | of use   Imprint   Data priva       | Icy   Privacy Setting | js           |

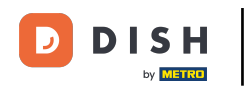

Wenn Sie eine Reservierung stornieren, haben Sie die Möglichkeit, den Kunden über die Stornierung zu informieren.

| <b>DISH</b> RESERVATION                                |                                            |                                                                                |           | Test Bistro Training 🤇       |                            |
|--------------------------------------------------------|--------------------------------------------|--------------------------------------------------------------------------------|-----------|------------------------------|----------------------------|
| ■ Reservations □ Table plan                            | Have a walk-in custor<br>reservation book! | ner? Received a reservation request over phone / email? Don't forget to add it | : to your | WALK-IN ADD RE               | SERVATION                  |
| 🎢 Menu                                                 |                                            | Mon, 2 Oct - Mon, 2 Oct                                                        | 5         |                              |                            |
| 🚢 Guests                                               | There is <b>1</b> active limit             | antiscus for the estanted time pariod                                          | _         |                              | Show more 🗸                |
| 🕲 Feedback                                             |                                            | Please confirm your action                                                     | ×         |                              |                            |
| 🗠 Reports                                              |                                            | Optional message (will be sent to the customer via email)                      |           |                              | 1/57                       |
| 🏟 Settings 👻                                           | Mon, 02/10/2023                            |                                                                                |           |                              |                            |
| 𝔗 Integrations                                         | 02:45 PM                                   | Inform the customer about the cancellation Cancel reservation                  | t)        | <b>X</b> Confirm             | ned 🗸                      |
|                                                        | Print                                      |                                                                                |           |                              |                            |
|                                                        |                                            |                                                                                |           |                              |                            |
|                                                        |                                            |                                                                                |           |                              | 2                          |
| Too many guests in house?<br>Pause online reservations | Designed by Hospitality Digita             | I GmbH. All rights reserved.                                                   | FAQ   Te  | erms of use   Imprint   Data | privacy   Privacy Settings |

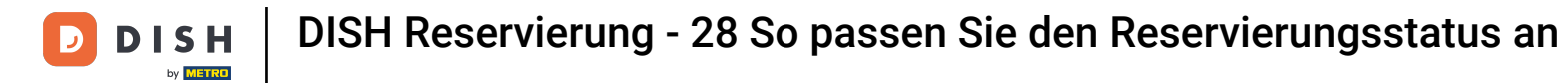

## Optional können Sie dem Kunden eine Nachricht hinterlassen.

| <b>DISH</b> RESERVATION                                |                                                                                                    |       | Test Bistro Training 🕤   ᆀ불 🗸 🕞                          |
|--------------------------------------------------------|----------------------------------------------------------------------------------------------------|-------|----------------------------------------------------------|
| Reservations 🕞 Table plan                              | Have a walk-in customer? Received a reservation request over phone / email? Don't forget to add it to yo reservation book! | bur   | WALK-IN ADD RESERVATION                                  |
| 🛎 Guests                                               | There is <b>1</b> active limit configured for the selected time period                                                     |       | Show more 🗸                                              |
| Seedback                                               | Please confirm your action                                                                                                 | <     |                                                          |
| 🗠 Reports                                              | Optional message (will be sent to the customer via email)                                                                  |       | 💆 1 😤 2 🥅 1/37                                           |
| 🏟 Settings 👻                                           | Mon, 02/10/2023                                                                                                    | te la |                                                          |
| Ø Integrations                                         | 02:45 PM Print Print                                                                                                    | t)    | ℃ Confirmed ✓                                            |
| Too many guests in house?<br>Pause online reservations | Designed by Hospitality Digital GmbH. All rights reserved.                                                                 | FAQ   | Terms of use   Imprint   Data privacy   Privacy Settings |

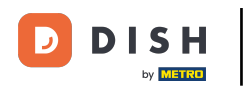

Und entscheiden Sie, ob Sie Ihren Kunden über die Kündigung informieren oder nicht.

| <b>DISH</b> RESERVATION   |                                                                                                    |     | Test Bist    | ro Training 🕤          | 지<br>지 · 지 · · |        |
|---------------------------|----------------------------------------------------------------------------------------------------|-----|--------------|------------------------|----------------|--------|
| Reservations              | Have a walk-in customer? Received a reservation request over phone / email? Don't forget to add it to yo<br>reservation book! | our |              |                        |                |        |
| 🎮 Table plan              |                                                                                                    |     |              |                        |                |        |
| 🎢 Menu                    | Mon, 2 Oct - Mon, 2 Oct     All services                                                                                      |     |              |                        | ~              |        |
| 📇 Guests                  | There is <b>1</b> active limit configured for the selected time period                                                        |     |              | Show                   | v more 🗸       |        |
| Feedback                  | Please confirm your action                                                                                                    | < 📃 |              |                        |                |        |
| L <sup>M</sup> Reports    | Optional message (will be sent to the customer via email)                                                                     |     | <b>⊡</b> 1   | <b>2 </b> □ 1/35       | 7              |        |
| 🌣 Settings 👻              | Mon, 02/10/2023                                                                                                    | 6   |              |                        |                |        |
| ${\cal O}$ Integrations   | 02:45 PM Cancel reservation                                                                                                   | t)  | 8            | Confirmed              | ~              |        |
|                           | Print                                                                                                    |     |              |                        |                |        |
|                           |                                                                                                    |     |              |                        |                |        |
|                           |                                                                                                    |     |              |                        |                |        |
| Too many guests in house? |                                                                                                    |     |              |                        | (              |        |
| Pause online reservations | Designed by Hospitality Digital GmbH. All rights reserved.                                                                    | FAQ | Terms of use | Imprint   Data privacy | Privacy Se     | ttings |

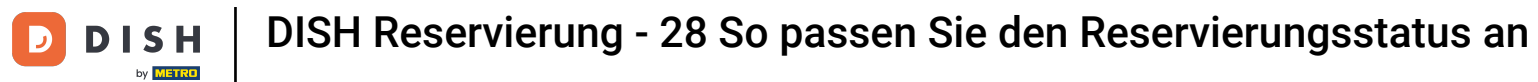

## Bestätigen Sie die Stornierung abschließend mit einem Klick auf Reservierung stornieren .

| DISH RESERVATION                                       |                                                                                                    | 🌲 🔹 Test Bistro Training 🕤 🛛 🎽 🖝                                 |
|--------------------------------------------------------|----------------------------------------------------------------------------------------------------|------------------------------------------------------------------|
| Reservations                                           | Have a walk-in customer? Received a reservation request over phone / email? Don't forget to add it to you reservation book! | WALK-IN ADD RESERVATION                                          |
| 퍼 Table plan                                           |                                                                                                    |                                                                  |
| <b>¶1</b> Menu                                         | Mon, 2 Oct - Mon, 2 Oct                                                                                                    | Ŭ                                                                |
| 🚢 Guests                                               | There is 1 active limit configured for the selected time period                                                             | Show more 🗸                                                      |
| Feedback                                               | Please confirm your action                                                                                                  |                                                                  |
| 🗠 Reports                                              | Optional message (will be sent to the customer via email)                                                                   | 💆 1 😬 2 🥅 1/37                                                   |
| 🏟 Settings 👻                                           | Mon, 02/10/2023                                                                                                    |                                                                  |
| ${\cal O}$ Integrations                                | 02:45 PM Cancel reservation                                                                                                 | t) 🎖 Confirmed 🗸                                                 |
|                                                        | Print                                                                                                    |                                                                  |
|                                                        |                                                                                                    |                                                                  |
|                                                        |                                                                                                    |                                                                  |
|                                                        |                                                                                                    | $\sim$                                                           |
| Too many guests in house?<br>Pause online reservations | Designed by Hospitality Digital GmbH. All rights reserved.                                                                  | FAQ   Terros of use   Imprint   Data privacy   Privacy Settinger |
| Ŭ                                                      |                                                                                                    | ring   terms of abe   implifie   bata privacy   Privacy Settings |

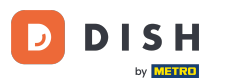

•

Da eine Walk-In-Buchung keine bevorstehende Buchung ist und Sie alle Ihre Buchungen sehen möchten, müssen Sie Ihre Buchungen anders filtern. Nutzen Sie hierfür die vorgegebenen Auswahlmöglichkeiten

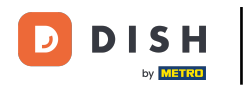

| <b>DISH</b> RESERVATION                                |                                                                                                    | <b>*</b> • | Test Bistro Trainin   | g 💽   🛔       | 4           |        |
|--------------------------------------------------------|----------------------------------------------------------------------------------------------------|------------|-----------------------|---------------|-------------|--------|
| Reservations                                           | Have a walk-in customer? Received a reservation request over phone / email? Don't forget to add it to your reservation book! |            | WALK-IN AE            | DD RESERVATI  | N           |        |
| 🛏 Table plan                                           |                                                                                                    |            |                       |               |             |        |
| 🍴 Menu                                                 | Wed, 27 Sep - Wed, 27 Sep                                                                                                    |            |                       |               | $\diamond$  |        |
| 🐣 Guests                                               | There is <b>1</b> active limit configured for the selected time period                                                       |            |                       | Show m        | ore 🗸       |        |
| eedback                                                |                                                                                                    |            |                       |               |             |        |
| 🗠 Reports                                              | ○ All ○ Completed                                                                                                    |            | <b>⊡</b> 1 <b>ఊ</b> 2 | <b>m</b> 1/49 |             |        |
| 💠 Settings 👻                                           | Wed, 27/09/2023                                                                                                    |            |                       |               |             |        |
| ${oldsymbol 	heta}$ Integrations                       | 05:45 PM Doe, John 2 guest(s) 1 (BAR)                                                                                        |            | Cc                    | onfirmed      | ~           |        |
|                                                        | Print                                                                                                    |            |                       |               |             |        |
|                                                        |                                                                                                    |            |                       |               |             |        |
|                                                        |                                                                                                    |            |                       |               |             |        |
|                                                        |                                                                                                    |            |                       |               | 2           |        |
| Too many guests in house?<br>Pause online reservations | Designed by Hospitality Digital GmbH. All rights reserved.                                                                   | AQ   Ter   | rms of use   Imprint  | Data privacy  | Privacy Set | ttings |

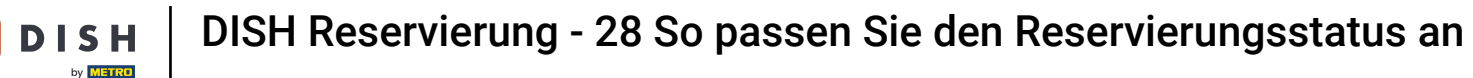

D

Je nach Auswahl werden Ihnen Ihre Reservierungen gefiltert angezeigt. Durch Anklicken einer Reservierung können Sie jederzeit weitere Informationen einsehen und diese anpassen.

| <b>DISH</b> RESERVATION                    |                                        |                                    |                          |                     | <b>*</b> °       | Test Bistro | o Training 🕤            | <u>अ</u> ह् |  |
|--------------------------------------------|----------------------------------------|------------------------------------|--------------------------|---------------------|------------------|-------------|-------------------------|-------------|--|
| Reservations                               | Have a walk-in cu<br>reservation book! | stomer? Received a reservation re  | equest over phone / ema  | il? Don't forget to | o add it to your | WALK-IN     | ADD RESER               | VATION      |  |
| 🛏 Table plan                               |                                        |                                    |                          |                     |                  |             |                         |             |  |
| 🎢 Menu                                     | <                                      |                                    | Wed, 27 Sep              | - Wed, 27 Sep       |                  |             |                         |             |  |
| 📇 Guests                                   | There is <b>1</b> active li            | imit configured for the selected t | me period                |                     |                  |             | Sho                     | w more 🗸    |  |
| 🕲 Feedback                                 |                                        |                                    |                          |                     |                  |             |                         |             |  |
| 🗠 Reports                                  | Al                                     | Completed                          |                          | ⊖ Cano              | elled            | <b>7</b> 3  | <b>₩</b> 7 <b>雨</b> 3/4 | 9           |  |
| 💠 Settings 👻                               | Wed. 27/09/2023                        |                                    |                          |                     |                  |             |                         |             |  |
| ${ {oldsymbol {\mathscr O}}}$ Integrations | 03:23 PM                               | Walkin                             |                          | 3 guest(s)          | 1-2 (Restaurant) | б           | Done                    | ~           |  |
|                                            | 50% discount on o                      | cocktails                          |                          |                     |                  |             |                         |             |  |
|                                            |                                        |                                    |                          |                     |                  |             | END RESER               | VATION      |  |
|                                            | 03:45 PM                               | Doe, Jane                          |                          | 2 guest(s)          | L1 (Lounge)      |             | Confirmed               | ~           |  |
|                                            | 50% discount on o                      | cocktails                          |                          |                     |                  |             |                         |             |  |
|                                            | Your guests seem                       | to be running late. Would you lik  | e to send them a reserva | tion reminder?      |                  |             | RE                      |             |  |
|                                            |                                        |                                    |                          |                     |                  | AR          |                         | SHOW        |  |
| Pause online reservations                  | 05 (5 5) (                             | 5.11                               |                          | <b>2</b> (1)        |                  |             |                         |             |  |
|                                            | 05-45 DM                               | Doe John                           |                          | 2 unipet(c)         | 1 (RAD)          |             |                         |             |  |

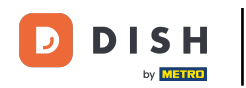

Ist ein Tisch belegt, können Sie die jeweilige Reservierung durch einen Klick auf RESERVIERUNG BEENDEN beenden .

| DISH RESERVATION          |                                |                                 |                        |                | <b>*</b> •       | Test Bistr | ro Training | $\odot$        | <u>4</u><br>7<br>7<br>7<br>7 |        |
|---------------------------|--------------------------------|---------------------------------|------------------------|----------------|------------------|------------|-------------|----------------|------------------------------|--------|
| Reservations              | All                            | ⊖ Completed                     |                        | ⊖ Canc         | elled            | <b>Ö</b> 3 | <b>4</b> 7  | <b>FF</b> 3/49 |                              |        |
| 🎮 Table plan              | Wed, 27/09/2023                |                                 |                        |                |                  |            |             |                |                              |        |
| 🎢 Menu                    | 03:23 PM                       | Walkin                          |                        | 3 guest(s)     | 1-2 (Restaurant) | ŏ          | Dor         | ne             | ~                            |        |
| 🐣 Guests                  | 50% discount on cock           | tails                           |                        |                |                  |            |             |                |                              |        |
| Feedback                  |                                |                                 |                        |                |                  |            | ENI         | D RESERVA      | TION                         |        |
| 🗠 Reports                 | 03:45 PM                       | Doe, Jane                       |                        | 2 guest(s)     | L1 (Lounge)      |            | Cor         | nfirmed        | ~                            |        |
| 🌣 Settings 👻              | 50% discount on cock           | tails                           |                        |                |                  |            |             |                |                              |        |
| 𝔄 Integrations            | Your guests seem to b          | be running late. Would you like | to send them a reserva | tion reminder? |                  |            |             | REMI           | ND                           |        |
|                           |                                |                                 |                        |                |                  | A          | RRIVED      | NO SI          | HOW                          |        |
|                           | 05:45 PM                       | Doe, John                       |                        | 2 guest(s)     | 1 (BAR)          |            | Cor         | nfirmed        | ~                            |        |
|                           | 05:45 PM                       | Doe, Jane                       |                        | 2 guest(s)     | L1 (Lounge)      |            | Car         | ncelled        |                              |        |
|                           | Print                          |                                 |                        |                |                  |            |             |                | ?                            |        |
| Pause online reservations | Designed by Hospitality Digita | I GmbH. All rights reserved.    |                        |                | FAQ   Te         | rms of use | Imprint   [ | Data privacy   | Privacy Set                  | ttings |

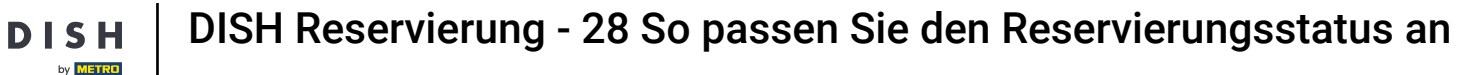

Bei einer bevorstehenden Reservierung haben Sie die Möglichkeit, diese entweder als Angekommen oder Nichterscheinen zu markieren. Klicken Sie dazu einfach auf den entsprechenden Button .

| <b>DISH</b> RESERVATION            |                                |                                 |                          |                | <b>*</b> •       | Test Bistro      | Training 🕤                | <u> </u>    |        |
|------------------------------------|--------------------------------|---------------------------------|--------------------------|----------------|------------------|------------------|---------------------------|-------------|--------|
| Reservations                       | All                            |                                 |                          | ⊖ Cano         | celled           | <b>0</b> 3 4     | <b>\$</b> 7 <b>m</b> 3/49 |             |        |
| 🗖 Table plan                       | Wed, 27/09/2023                |                                 |                          |                |                  |                  |                           |             |        |
| 🎢 Menu                             | 03:23 PM                       | Walkin                          |                          | 3 guest(s)     | 1-2 (Restaurant) | 8                | Done                      | ~           |        |
| 📇 Guests                           | 50% discount on cock           | tails                           |                          |                |                  |                  |                           |             |        |
| Feedback                           |                                |                                 |                          |                |                  |                  | END RESERVA               |             |        |
| 🗠 Reports                          | 03:45 PM                       | Doe, Jane                       |                          | 2 guest(s)     | L1 (Lounge)      |                  | Confirmed                 | ~           |        |
| 🌣 Settings 👻                       | 50% discount on cock           | tails                           |                          |                |                  |                  |                           |             |        |
| ${oldsymbol arsigma}$ Integrations | Your guests seem to b          | be running late. Would you like | e to send them a reserva | tion reminder? |                  |                  | REM                       |             |        |
|                                    |                                |                                 |                          |                |                  | ARR              | NO S                      | HOW         |        |
|                                    | 05:45 PM                       | Doe, John                       |                          | 2 guest(s)     | 1 (BAR)          |                  | Confirmed                 | ~           |        |
|                                    | 05:45 PM                       | Doe, Jane                       |                          | 2 guest(s)     | L1 (Lounge)      |                  | Cancelled                 |             |        |
|                                    | Print                          |                                 |                          |                |                  |                  |                           | 6           |        |
| Pause online reservations          | Designed by Hospitality Digita | al GmbH. All rights reserved.   |                          |                | FAQ   T          | erms of use   Im | print   Data privacy      | Privacy Set | ttings |

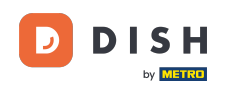

Sollte der Gast nicht pünktlich erscheinen, können Sie über den Button ERINNERN eine Erinnerung senden. Hinweis: Bei manueller Reservierung muss entweder eine E-Mail-Adresse oder eine Telefonnummer hinterlegt werden.

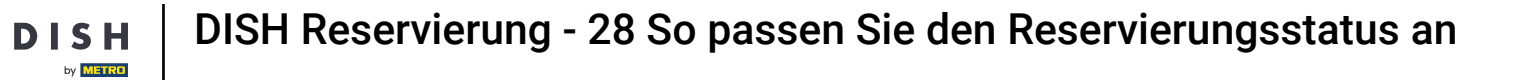

D

| DISH RESERVATION                                       |                                |                                  |                        |                | <b>*</b> •       | Test Bistro Tr     | aining 🕤 🛛 🕇      | × ∛         | •      |
|--------------------------------------------------------|--------------------------------|----------------------------------|------------------------|----------------|------------------|--------------------|-------------------|-------------|--------|
| Reservations                                           | All                            | ⊖ Completed                      | ⊖ Upcoming             | ⊖ Canc         | elled            | <b>0</b> 3 🚢       | 7 <b>m</b> 3/49   |             |        |
| 🛏 Table plan                                           | Wed, 27/09/2023                |                                  |                        |                |                  |                    |                   |             |        |
| 🍴 Menu                                                 | 03:23 PM                       | Walkin                           |                        | 3 guest(s)     | 1-2 (Restaurant) | 6                  | Done              | ~           |        |
| 📇 Guests                                               | 50% discount on cock           | tails                            |                        |                |                  |                    |                   |             |        |
| Feedback                                               |                                |                                  |                        |                |                  |                    | END RESERVATIO    |             |        |
| 🗠 Reports                                              | 03:45 PM                       | Doe, Jane                        |                        | 2 guest(s)     | L1 (Lounge)      |                    | Confirmed         | ~           |        |
| 🗢 Settings 👻                                           | 50% discount on cock           | tails                            |                        |                |                  |                    |                   |             |        |
|                                                        | Your guests seem to b          | e running late. Would you like f | to send them a reserva | tion reminder? |                  |                    | REMINE            |             |        |
|                                                        |                                |                                  |                        |                |                  | ARRIVI             | ED NO SHO         | w           |        |
|                                                        | 05:45 PM                       | Doe, John                        |                        | 2 guest(s)     | 1 (BAR)          |                    | Confirmed         | ~           |        |
|                                                        | 05:45 PM                       | Doe, Jane                        |                        | 2 guest(s)     | L1 (Lounge)      |                    | Cancelled         |             |        |
|                                                        | Print                          |                                  |                        |                |                  |                    |                   | 2           |        |
| Too many guests in house?<br>Pause online reservations | Designed by Hospitality Digita | I GmbH. All rights reserved.     |                        |                | FAQ   Te         | rms of use   Impri | nt   Data privacy | Privacy Set | ttings |

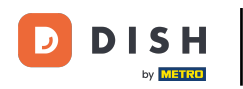

Das war's. Du hast das Tutorial abgeschlossen und weißt nun, wie du den Status deiner Reservierungen anpassen kannst.

| <b>DISH</b> RESERVATION                                |                                                                                                    |           |           |            | <b>*</b> *       | Test Bist   | tro Training 🕤              | 월 ~    |  |  |
|--------------------------------------------------------|----------------------------------------------------------------------------------------------------|-----------|-----------|------------|------------------|-------------|-----------------------------|--------|--|--|
| Reservations                                           | Have a walk-in customer? Received a reservation request over phone / email? Don't forget to add it to your reservation book! |           |           |            |                  |             | WALK-IN ADD RESERVATION     |        |  |  |
| ㅋ Table plan                                           | Wed, 27 Sep - Wed, 27 Sep                                                                                                    |           |           |            |                  |             |                             |        |  |  |
| 🛎 Guests                                               | There is <b>1</b> active limit configured for the selected time period                                                       |           |           |            |                  | Show more 🗸 |                             |        |  |  |
| Feedback                                               |                                                                                                    |           |           |            |                  | 茵又          | ••• 7 = 7//                 | 0      |  |  |
| 🗠 Reports                                              |                                                                                                    | Completed | Opconning | Can        | ceneu            | <b>N</b> 2  | <b>•••</b> / <b>•••</b> 3/4 | 9      |  |  |
| 🌣 Settings 👻                                           | Wed, 27/09/2023                                                                                                    |           |           |            |                  |             |                             |        |  |  |
| ${\cal O}$ Integrations                                | 03:23 PM                                                                                                    | Walkin    |           | 3 guest(s) | 1-2 (Restaurant) | 8           | Done                        | ~      |  |  |
|                                                        | 50% discount on coo                                                                                                    | ktails    |           |            |                  |             | END RESER                   | VATION |  |  |
|                                                        | 03:45 PM                                                                                                    | Doe, Jane |           | 2 guest(s) | L1 (Lounge)      |             | Confirmed                   | ~      |  |  |
|                                                        | 50% discount on cocktails<br>Your guests seem to be running late. Would you like to send them a reservation reminder?        |           |           |            |                  |             |                             |        |  |  |
|                                                        |                                                                                                    |           |           |            |                  |             |                             | MIND   |  |  |
| Too many guests in house?<br>Pause online reservations | 05-25 DM                                                                                                    | Dee John  |           | 2 aupet/cl | 1 (RAD)          | _           |                             |        |  |  |

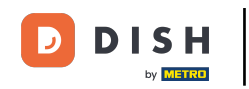

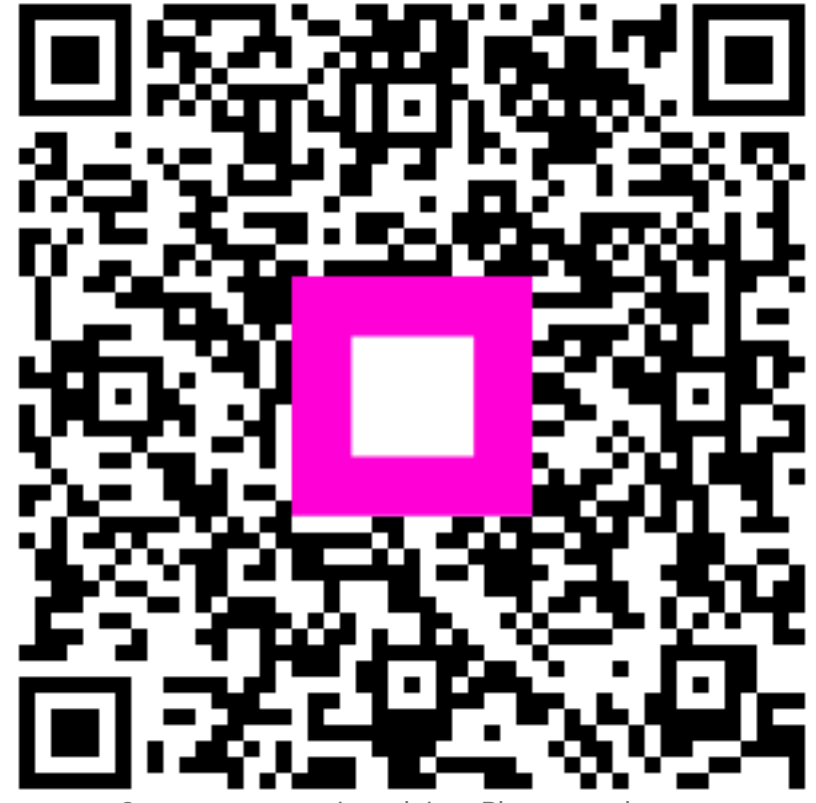

Scannen, um zum interaktiven Player zu gelangen